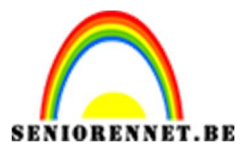

PSE- Valentijnskaart met sierhart

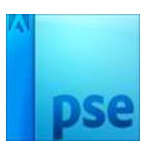

Valentijnskaart met sierhart.

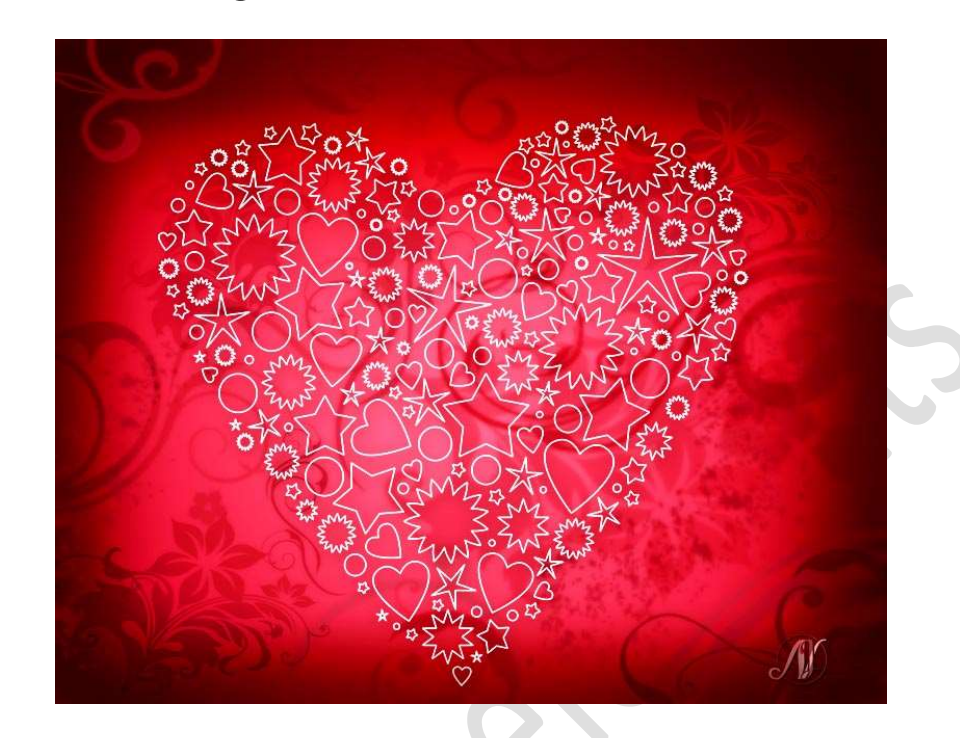

**Benodigdheden:** Flora rand Enchanting II by Coby penseel

- 1. Open een nieuw bestand van 1280 x 1024px 72ppi witte achtergrond.
- Zet het Voorgrondkleur op #B81220.
   Vul met het Gereedschap emmertje de achtergrond met deze rode kleur.

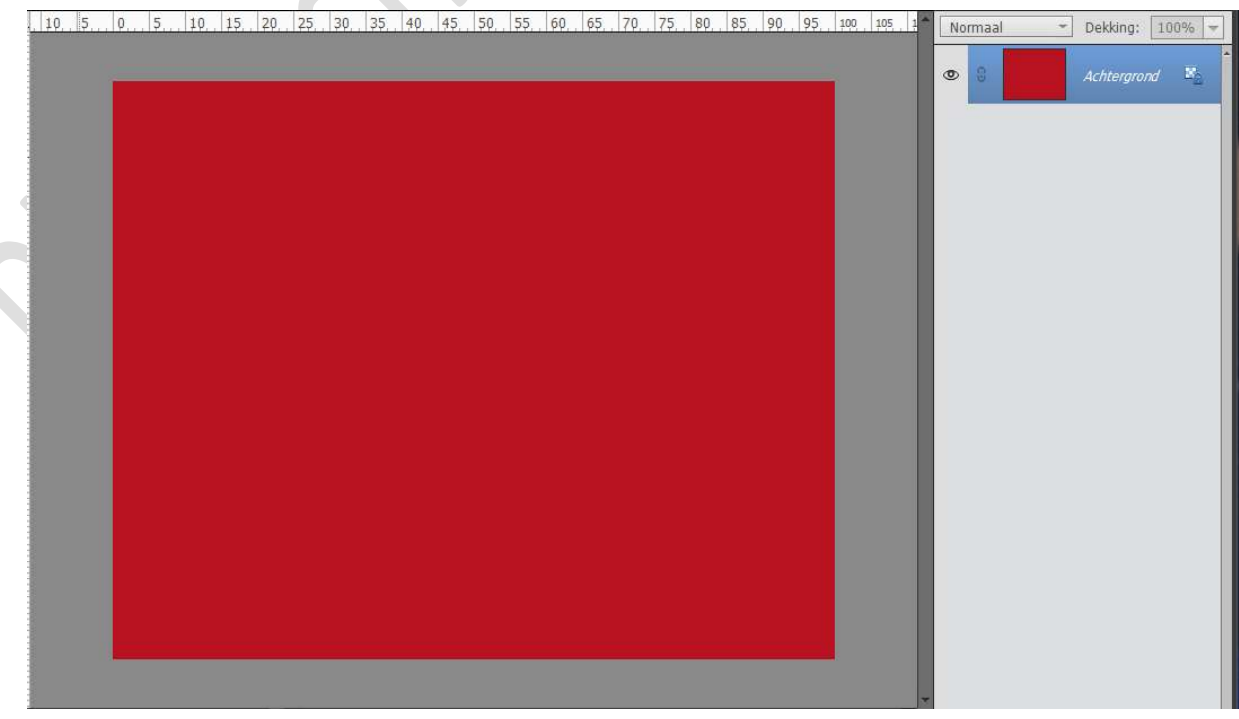

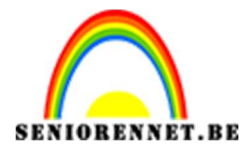

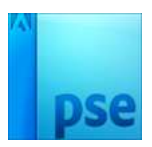

 Zet Voorgrondkleur op #F74A62 en Achtergrondkleur op #980518 Maak boven de Achtergrondlaag een Verlooplaag van Voorgrondkleur naar Achtergrondkleur → Radiaal Verloop → Hoek: -90° → Schaal: 145%

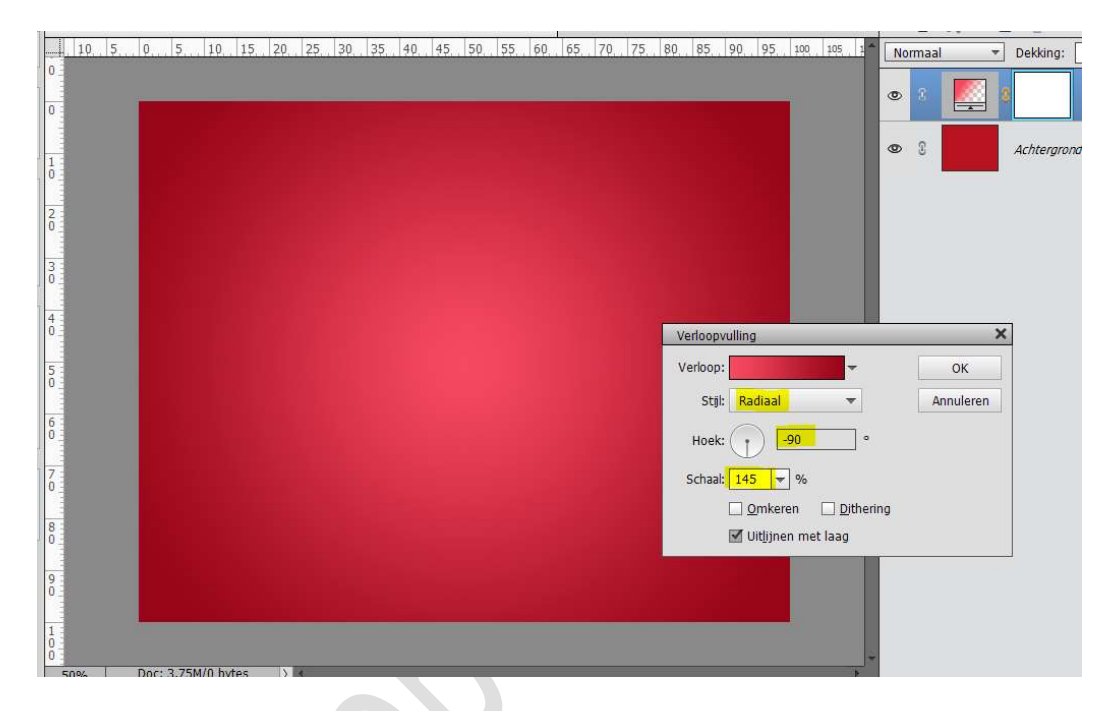

4. Plaats een nieuwe laag en noem deze zwarte rand.
 Zet Voorgrondkleur op zwart.
 Activeer het Gereedschap Verloop van Zwart naar Transparant →

Lineair Verloop  $\rightarrow \square$  Omkeren.

Trek een Verloop van midden naar links, van midden naar boven, van midden naar rechts en midden naar onder.

Zet deze laagmodus van deze laag op Bedekken.

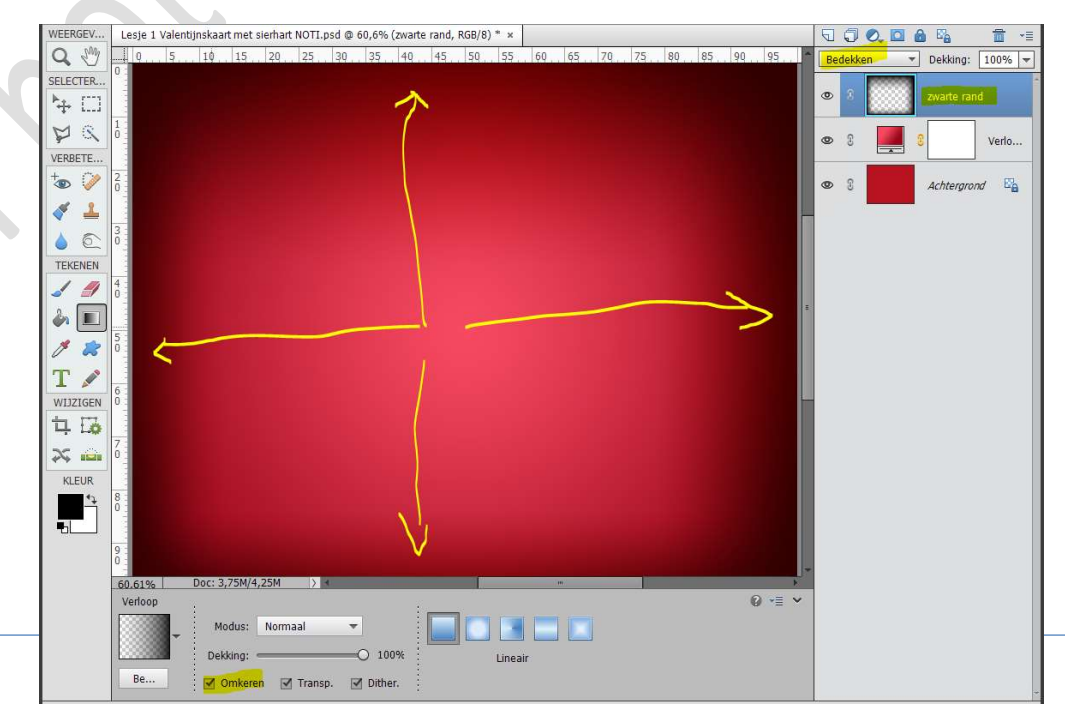

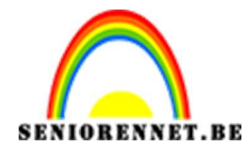

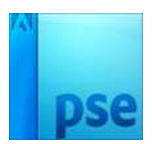

Laad het penseel in photoshop elements.
 Plaats bovenaan een nieuwe laag en noem dit bloemenpenseel.
 Zet Voorgrondkleur op #660A17.

Gebruik verschillende penselen, zet ze allemaal op een aparte laag. Gebruik verschillende groottes, hoek van penseel wijzigen en pas de laagmodus en dekking aan naar keuze.

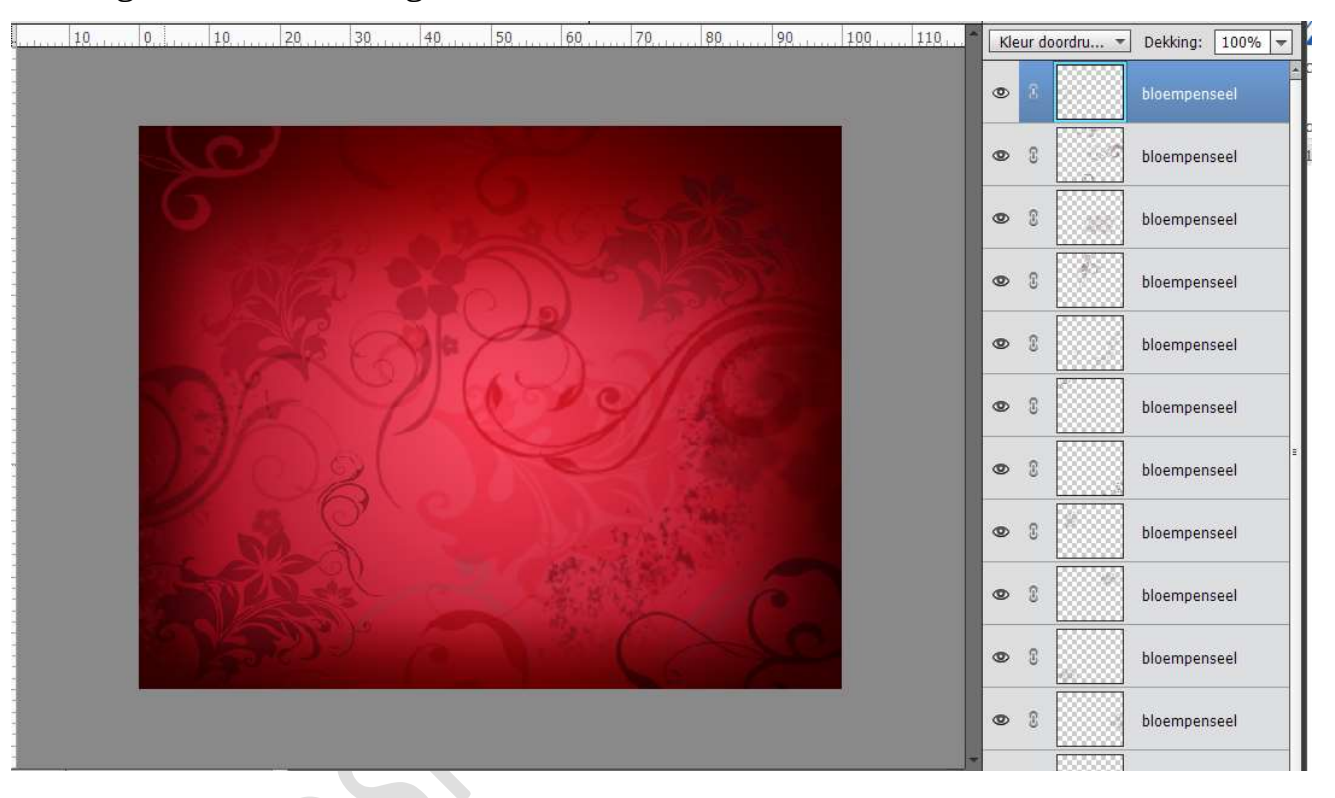

6. Selecteer alle lagen van het bloempenseel en koppel deze of maak een groep.

Dupliceer deze laag en verenig deze gedupliceerde laag.

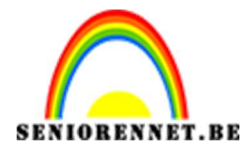

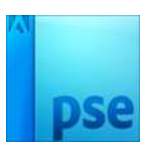

## Ga naar Filter → Vervagen → Gaussiaans Vervagen → 4,3 px → OK

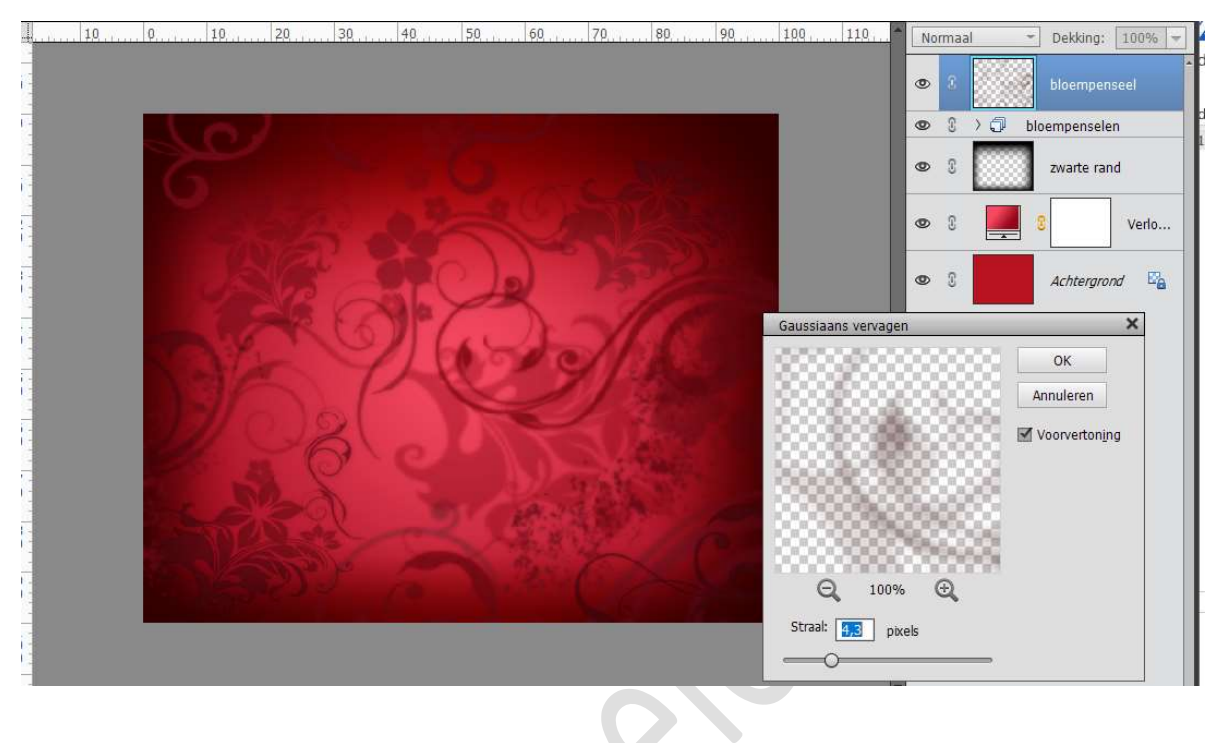

 7. Plaats een nieuwe laag bovenaan.
 Ga naar Gereedschap Aangepast vorm → Vormen → hart → Teken het hart in midden van uw werkdocument.

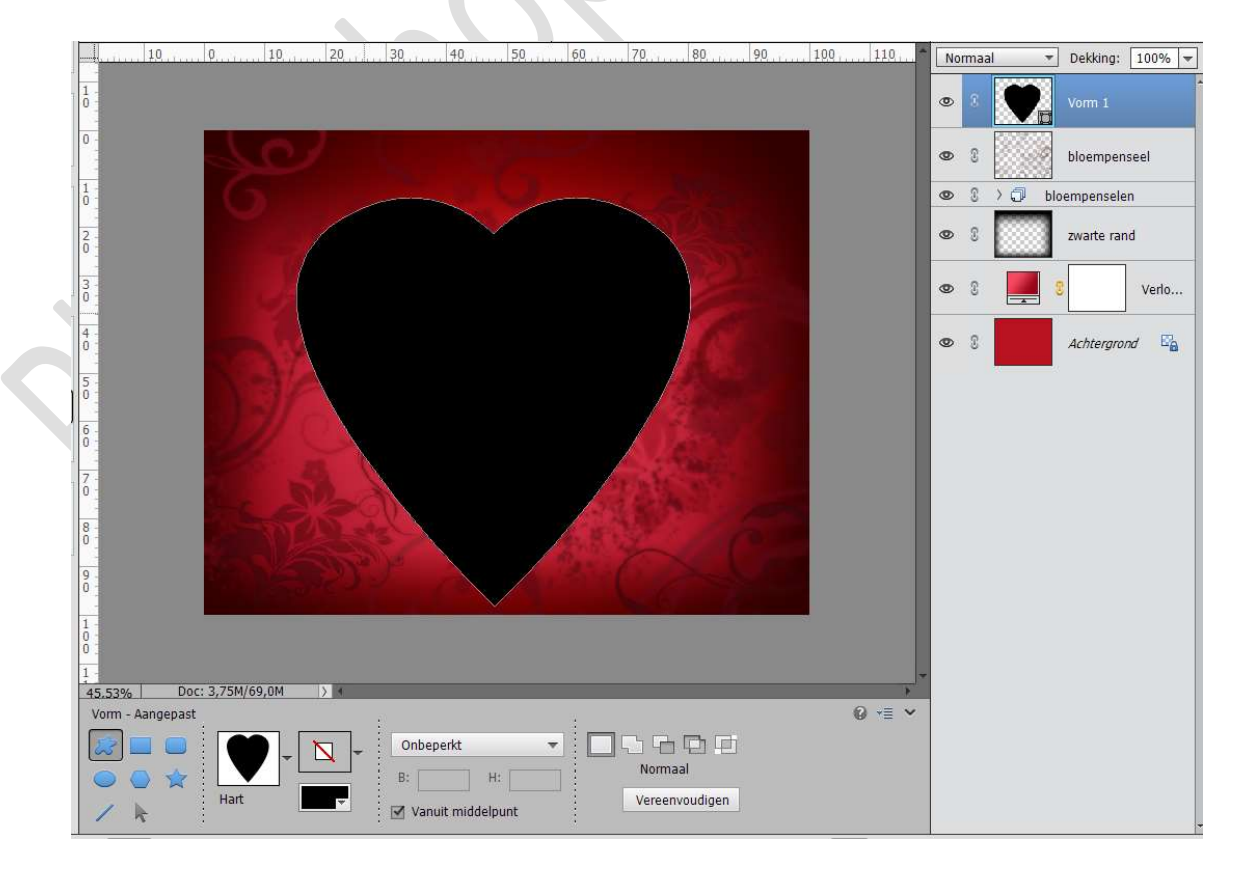

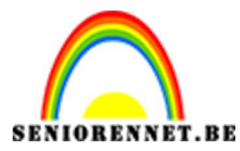

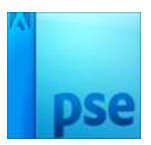

PSE- Valentijnskaart met sierhart

Vereenvoudig deze vormlaag.

Doe **CTRL+ klik** op de laag van het **hart**.

Selecteren  $\rightarrow$  Bewerken  $\rightarrow$  Slinken  $\rightarrow$  10px  $\rightarrow$  druk op delete  $\rightarrow$  OK

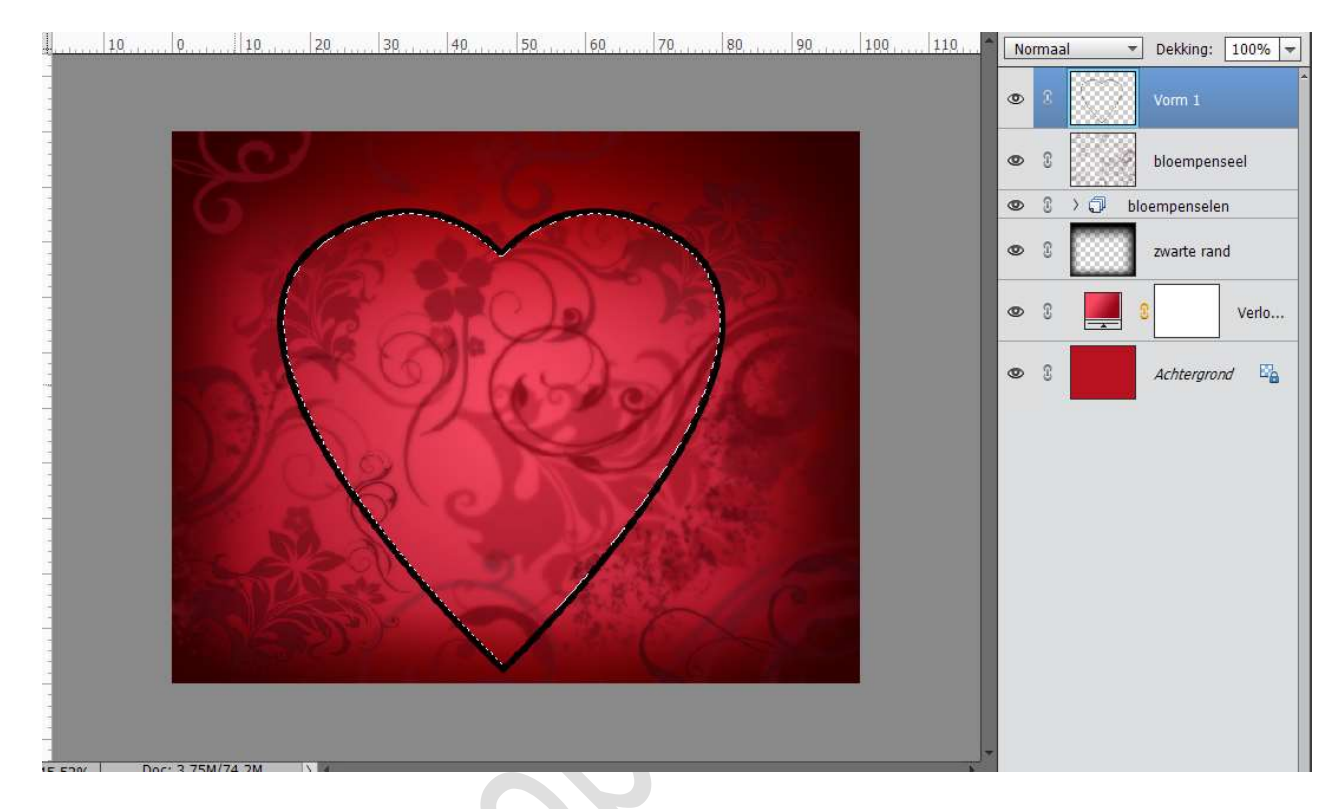

Deselecteren

8. Zet Voorgrondkleur op wit

Ga naar Gereedschap Aangepast vorm → Vormen → kies vorm naar keuze en teken deze vorm binnen het hart.

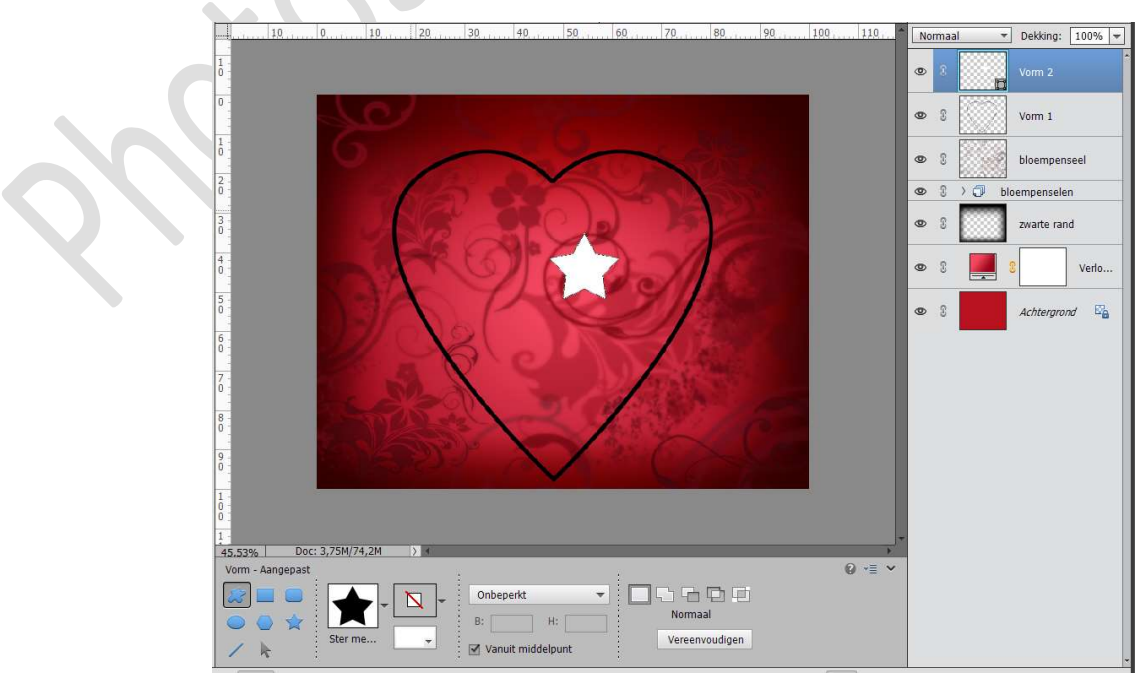

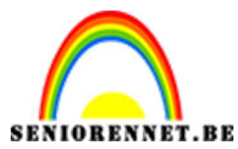

PSE- Valentijnskaart met sierhart

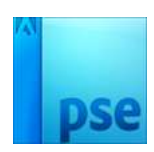

Vereenvoudig deze laag. Ga naar Selecteren  $\rightarrow$  bewerken  $\rightarrow$  Slinken  $\rightarrow$  10 px  $\rightarrow$  OK

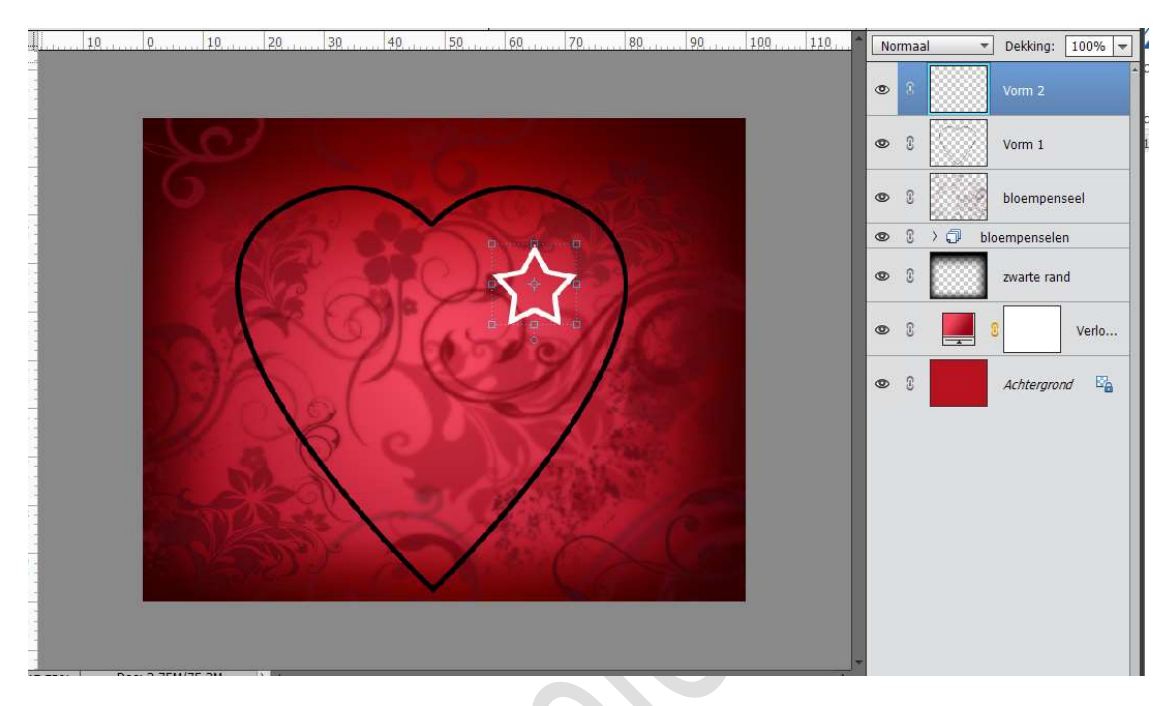

**Herhaal** dit met **verschillende vormen**, pas ook de **grootte aan** en ook de **grootte van slinken aan tussen 2 tot 10 px**. Hieronder ziet u het resultaat.

Koppel de verschillende lagen van de vormen of maak een groep.

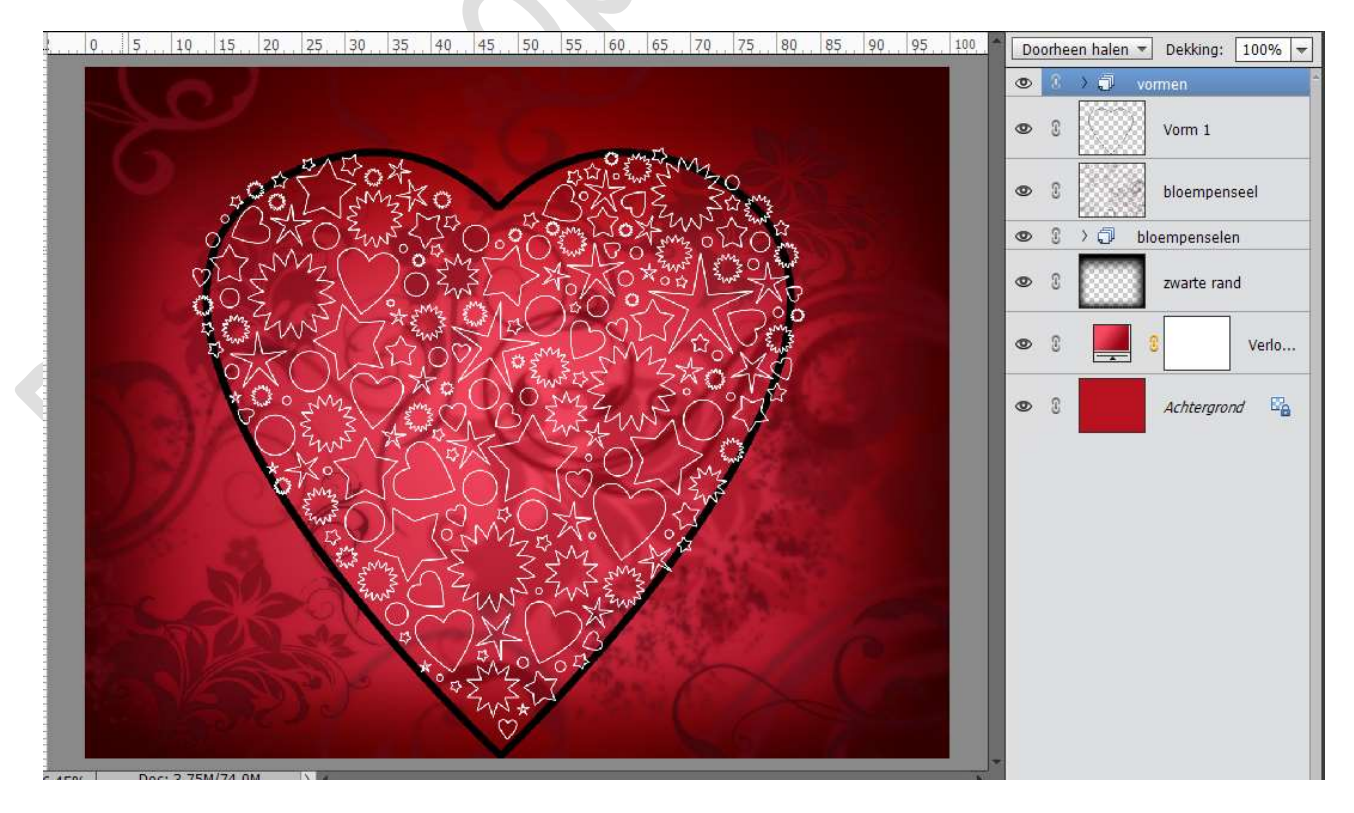

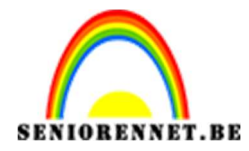

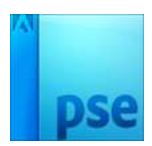

9. Dupliceer de gemaakte vormlagen.
De gedupliceerde lagen samenvoegen tot één laag.
De originele vormlagen mag je de oogjes sluiten, is reserve.

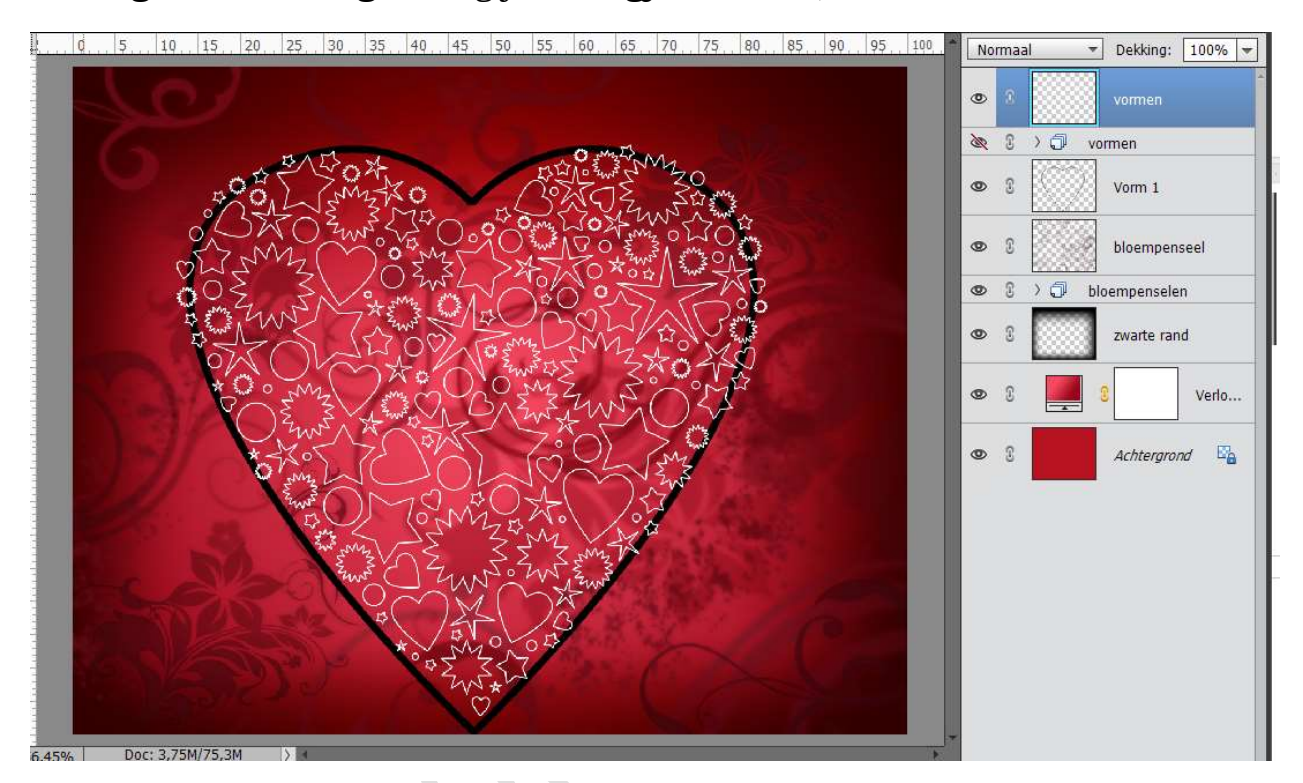

Geef deze samengevoegde laag vormen een Laagstijl Slagschaduw met volgende waarden: Belichtingseffect: 120° - Grootte: 29px – Afstand: 5px – Dekking: 100% – Kleur: zwart.

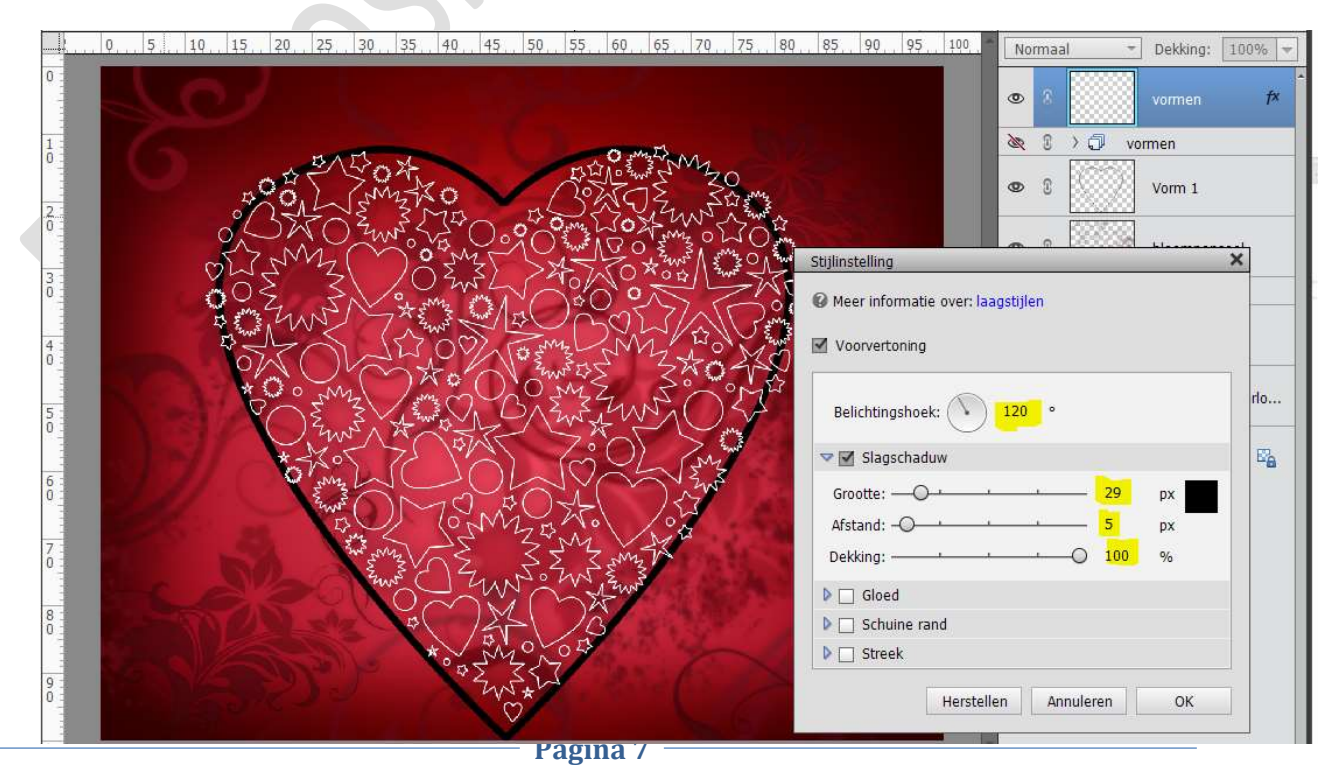

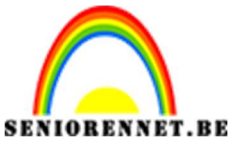

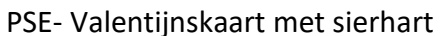

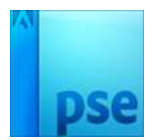

10. Sluit het oogje of verwijder de laag met het zwarte hart, die hebben we niet meer nodig.

Plaats bovenaan een nieuwe laag en vul deze met wit. Zet de Laagmodus op Bedekken en de Dekking op 53%

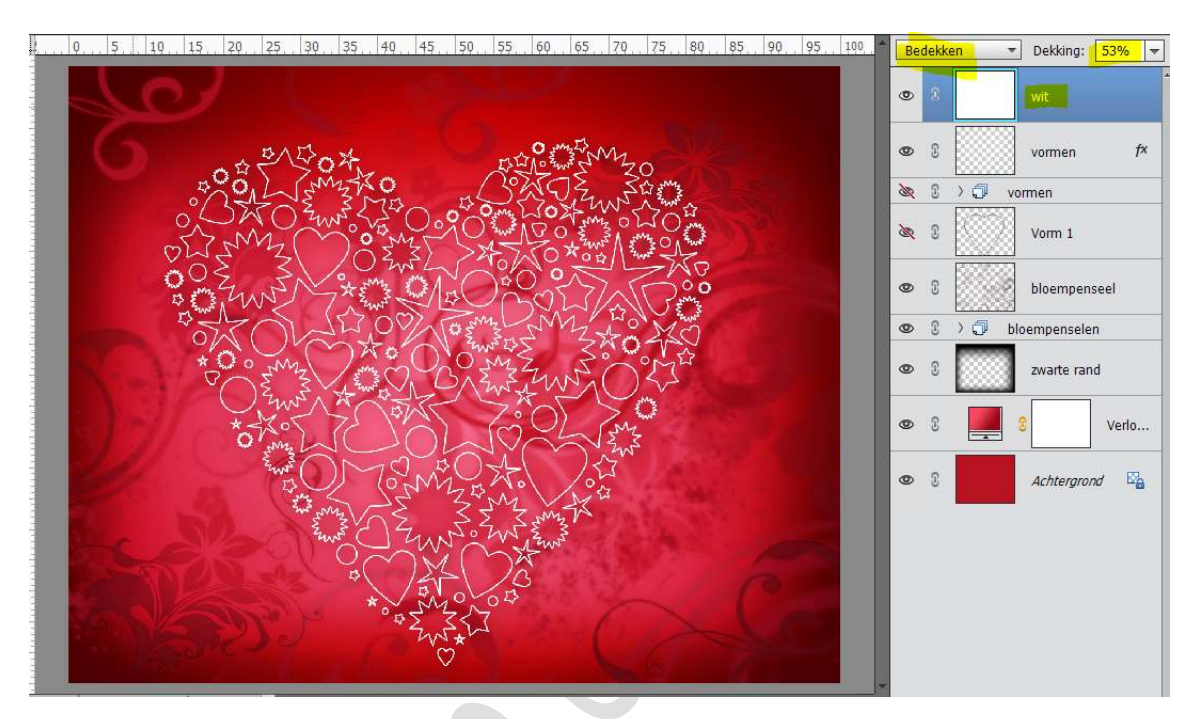

11. Plaats bovenaan een nieuwe laag, zwarte rand.
Neem een zacht zwart penseel en zet de dekking in de optiebalk op 15%

Gebruik dit penseel om de canvasranden donkerder te maken.

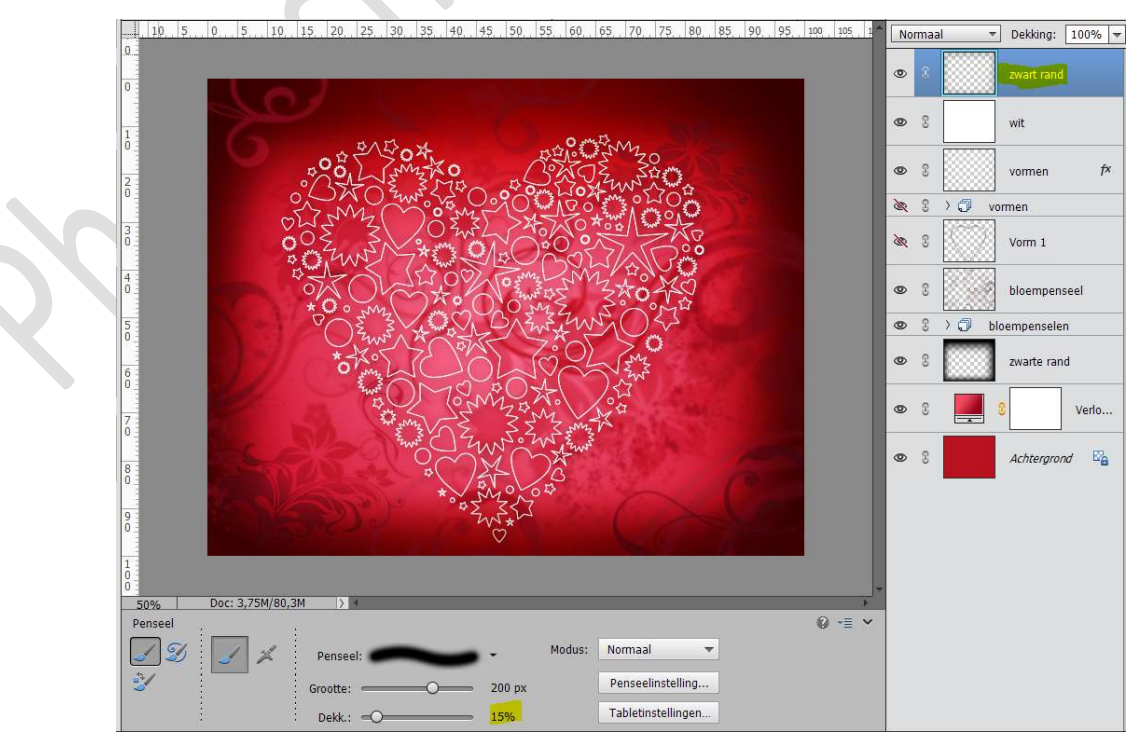

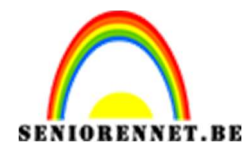

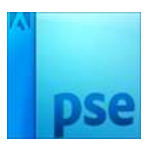

12. Plaats bovenaan een Aanpassingslaag → Niveaus → 17 – 1,00 – 224

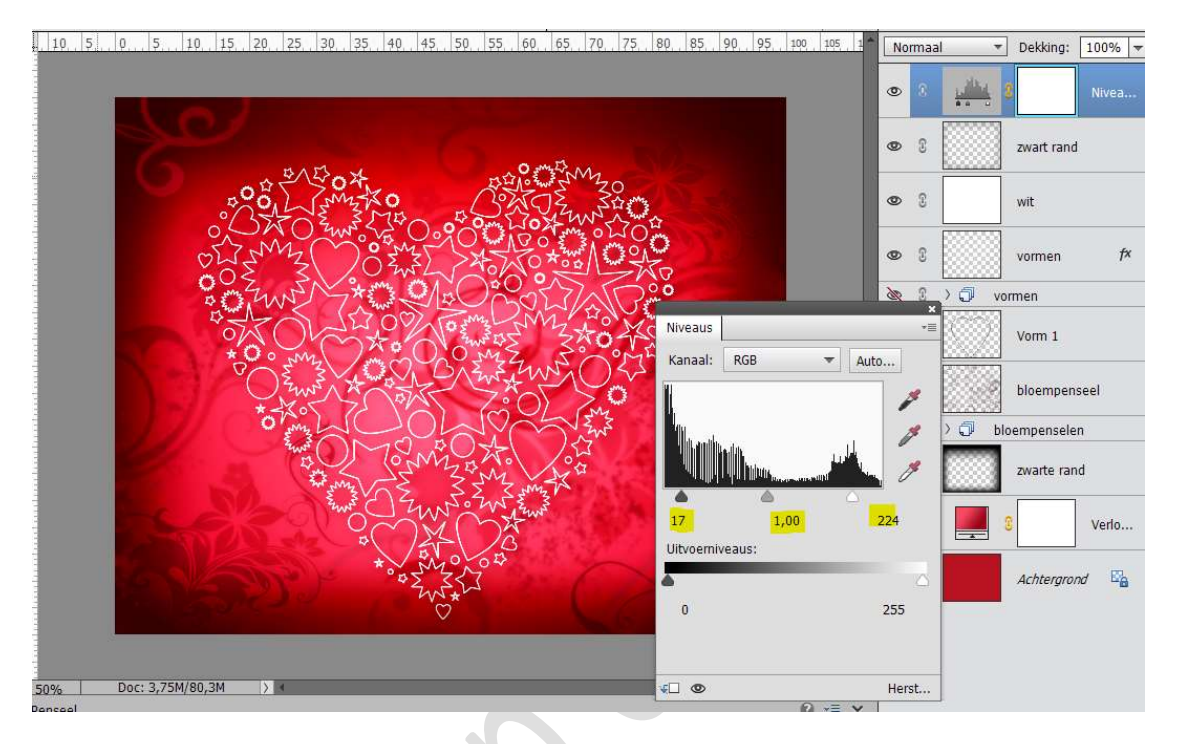

 Ziezo ons Valentijnskaart is klaar Werk af naar keuze en vergeet jouw naam niet. Sla op als PSD: max. 800px aan langste zijde. Sla op als JPEG: max. 150 kb

Veel plezier ermee

NOTI